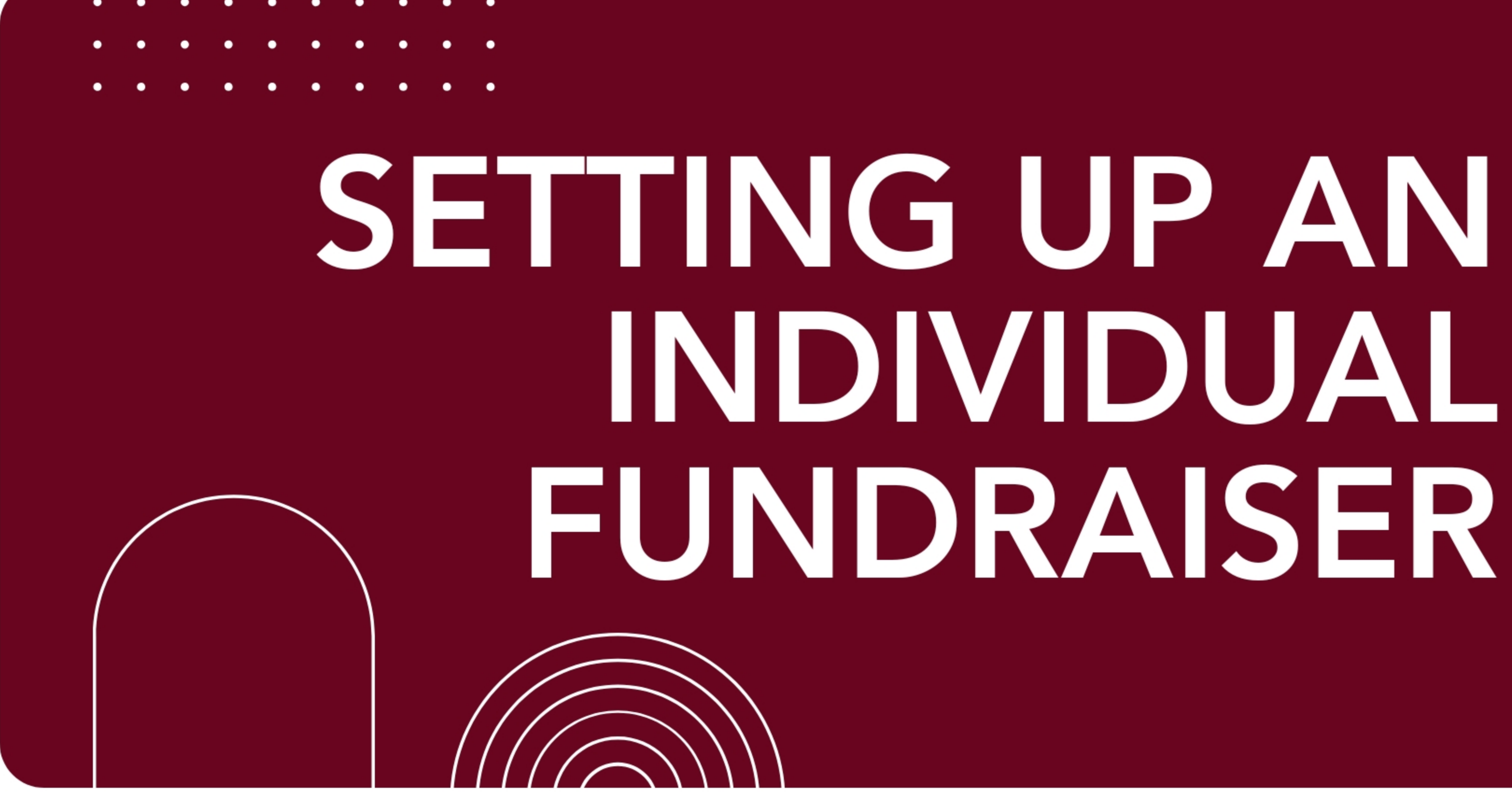

# 

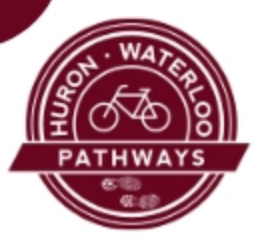

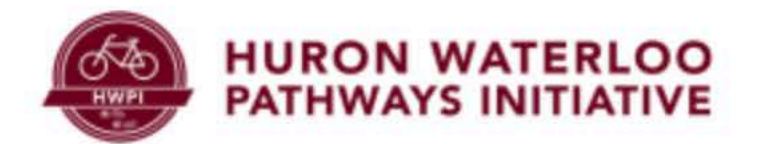

# Bridge the B2B Double Your Donation for Dexter's Trail Connection

\$500 Raised

BECOME A FUNDRAISER

Click here to begin

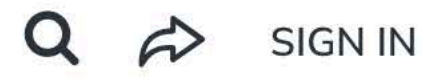

\$250,000 Goal

DONATE NOW

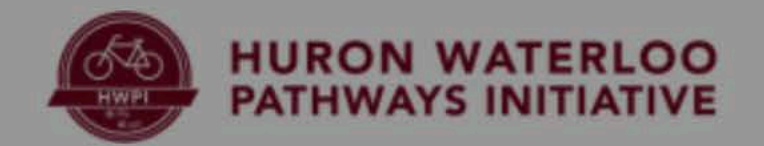

# create a page for an individual make the following selection

and the state of the state of the

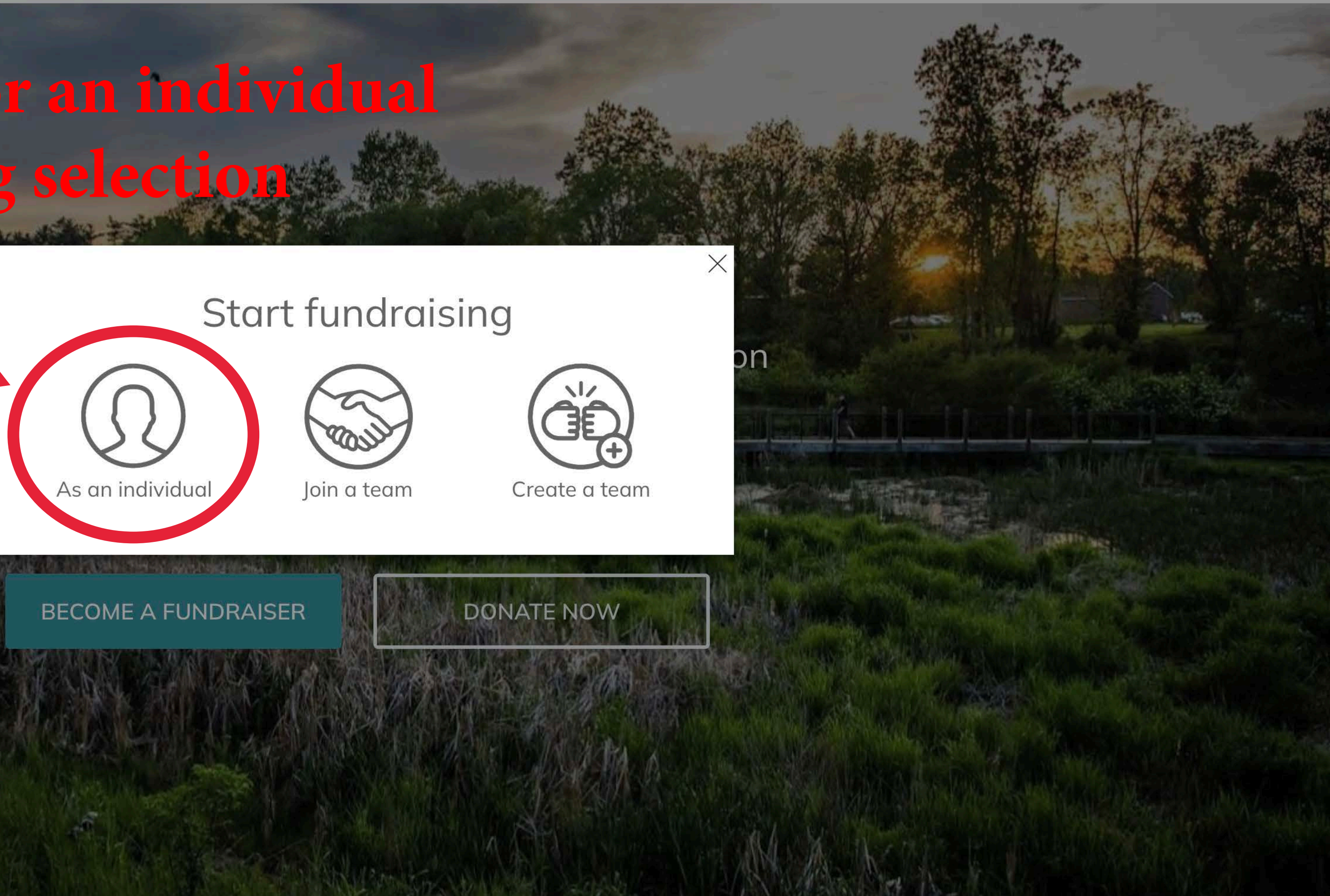

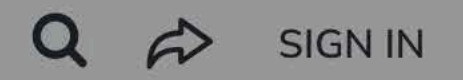

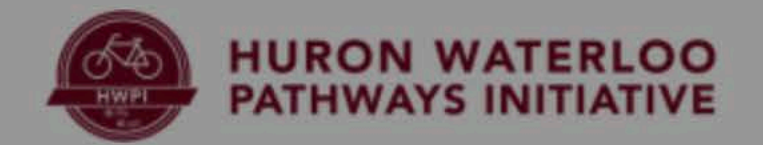

# lou will need an account to complete the page set-up Make the following selection to create an account

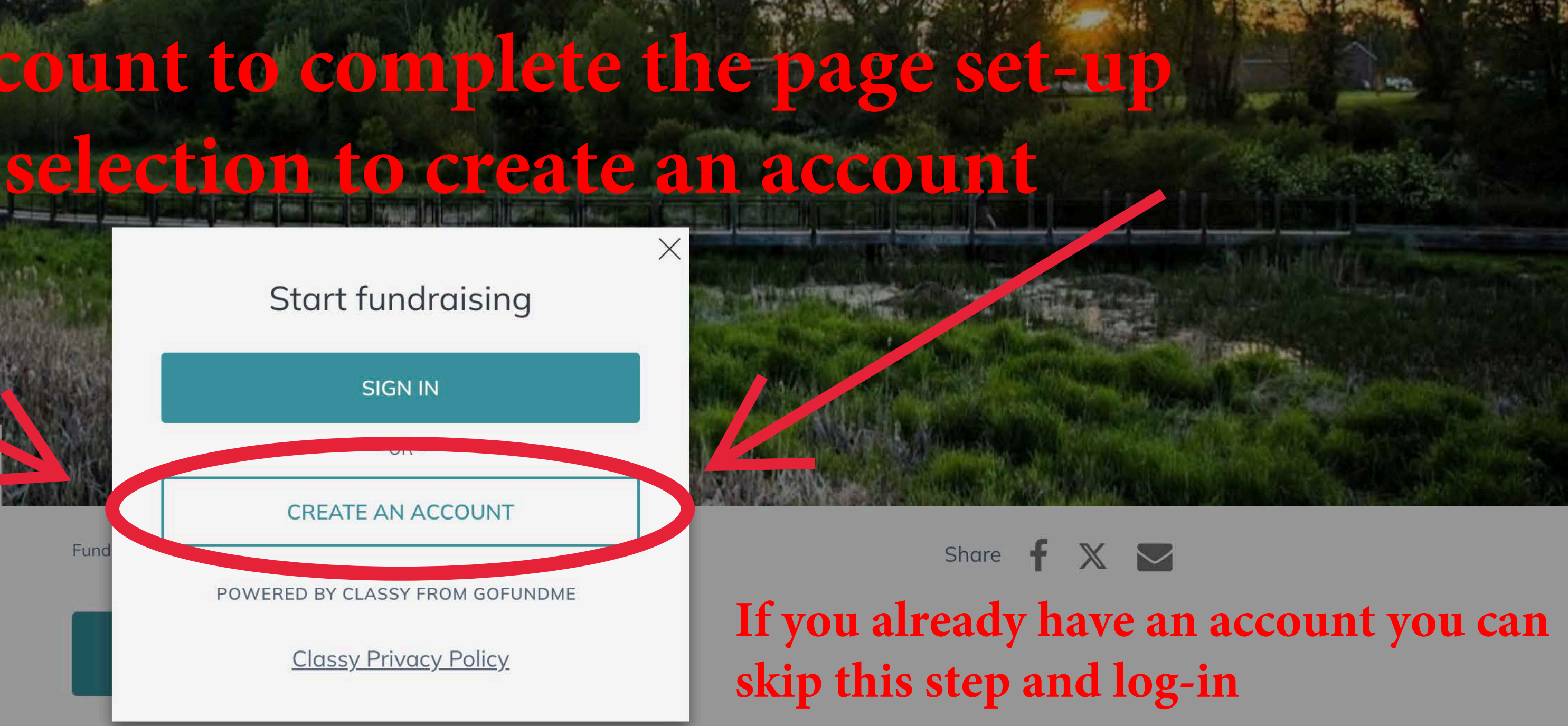

I'm fundraising to complete the B2B Trail connection into Dexter and restore the historic Bell Road Bridge! With a matching grant, every dollar is doubled—help create a lasting legacy for our community and future generations!

Campaign

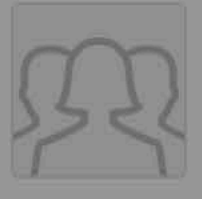

Bridge the B2B: Double Your Donation for Dexter's Trail Connection \$500 / \$250,000

STORY

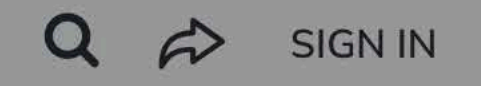

**UPDATES** <sup>0</sup>

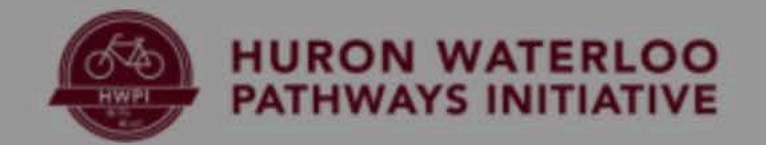

\$500/\$250,000

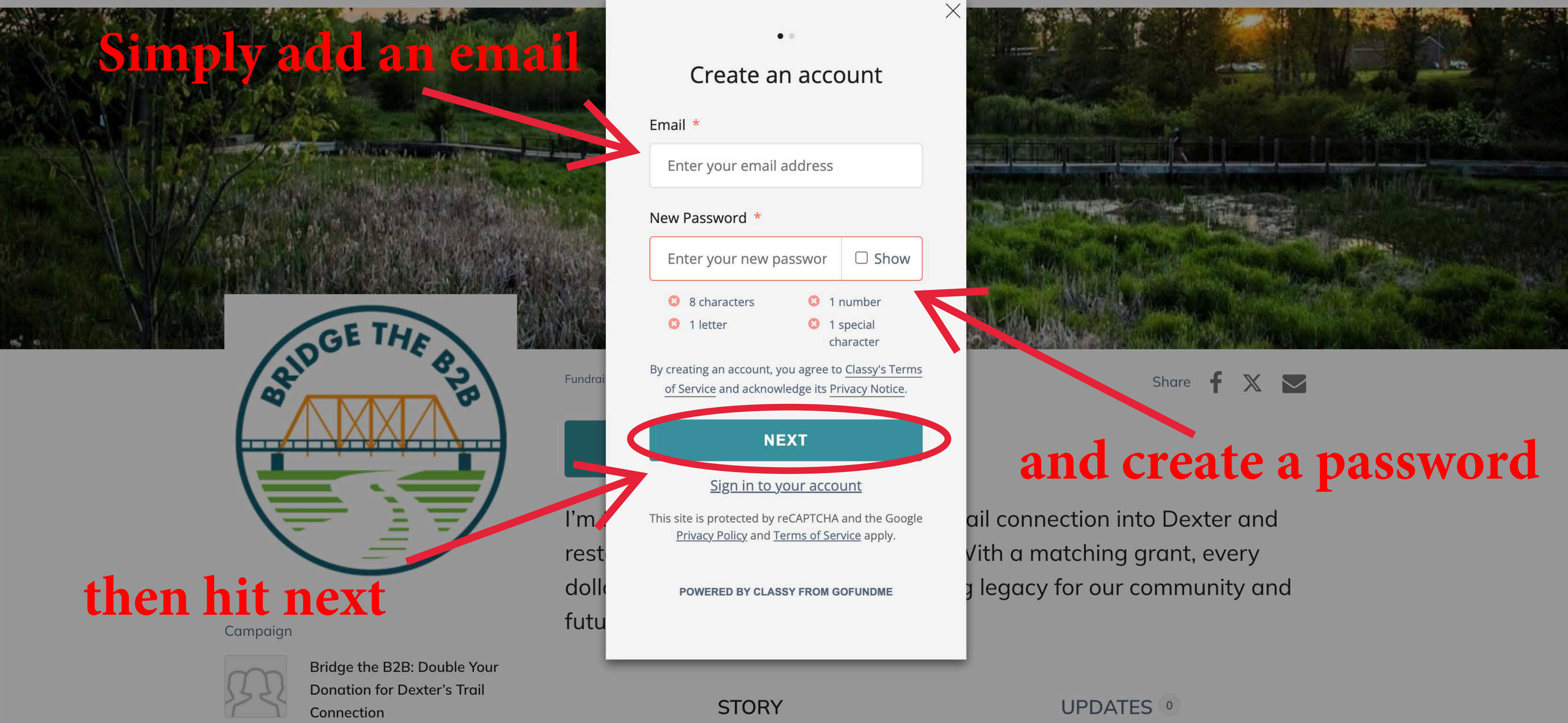

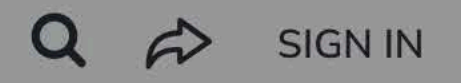

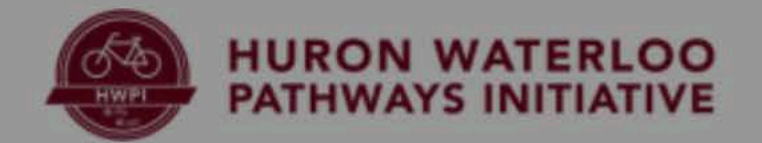

\$500/\$250,000

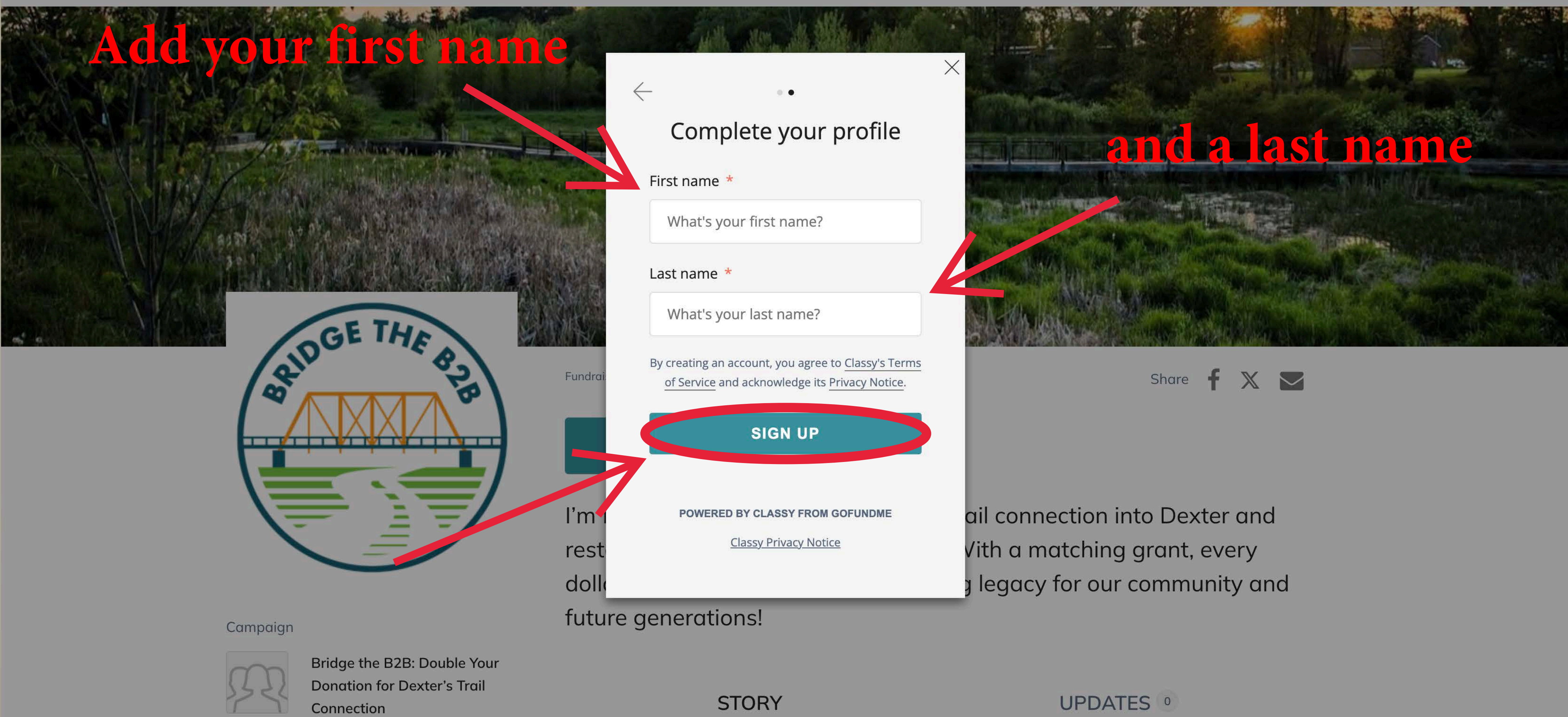

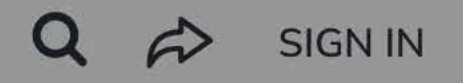

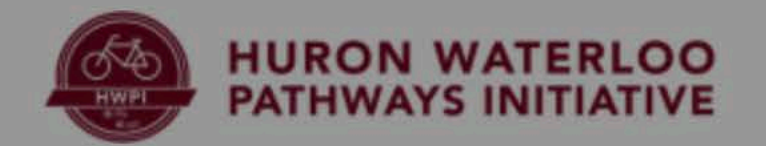

# Set a funding goal

Click finish and you're almost done

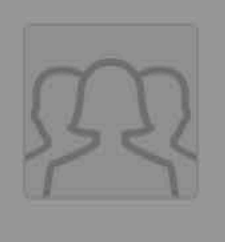

Campaign

Bridge the B2B: Double Your Donation for Dexter's Trail Connection \$500/\$250,000

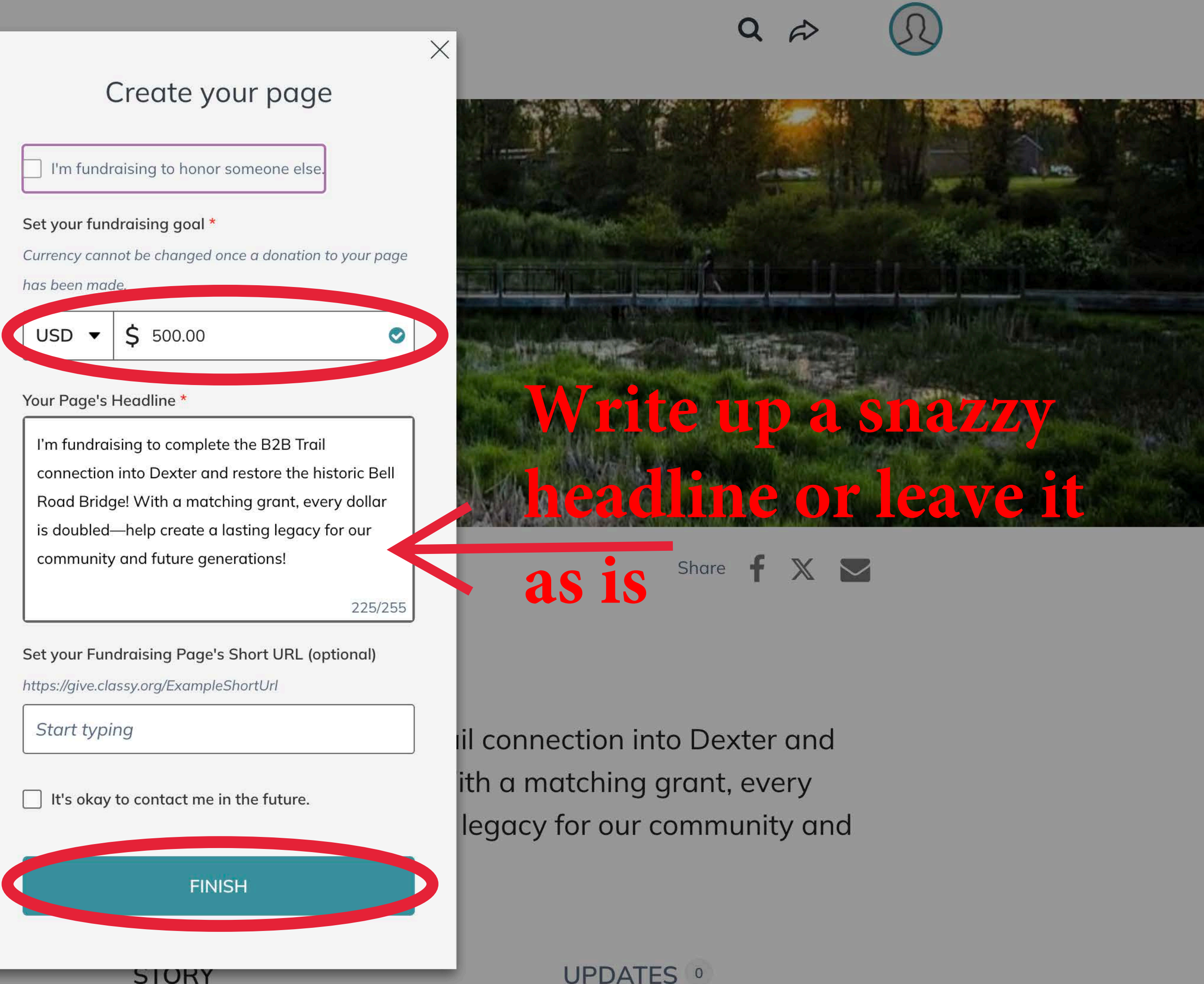

Fundr

ľm

res

do

STORY

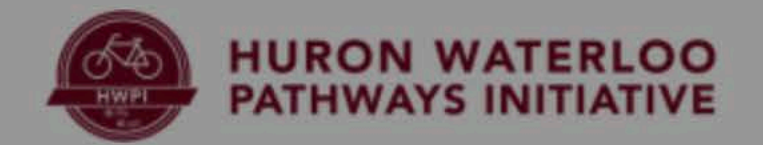

# hange your fundraiser photo click n the Bridge The B2B logo!

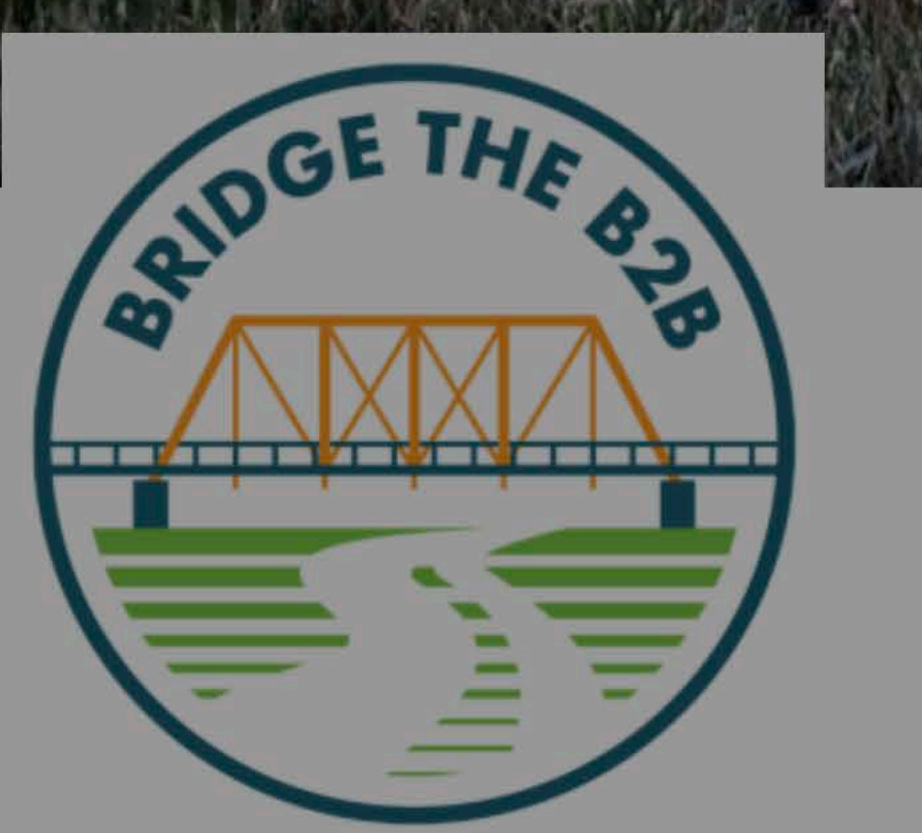

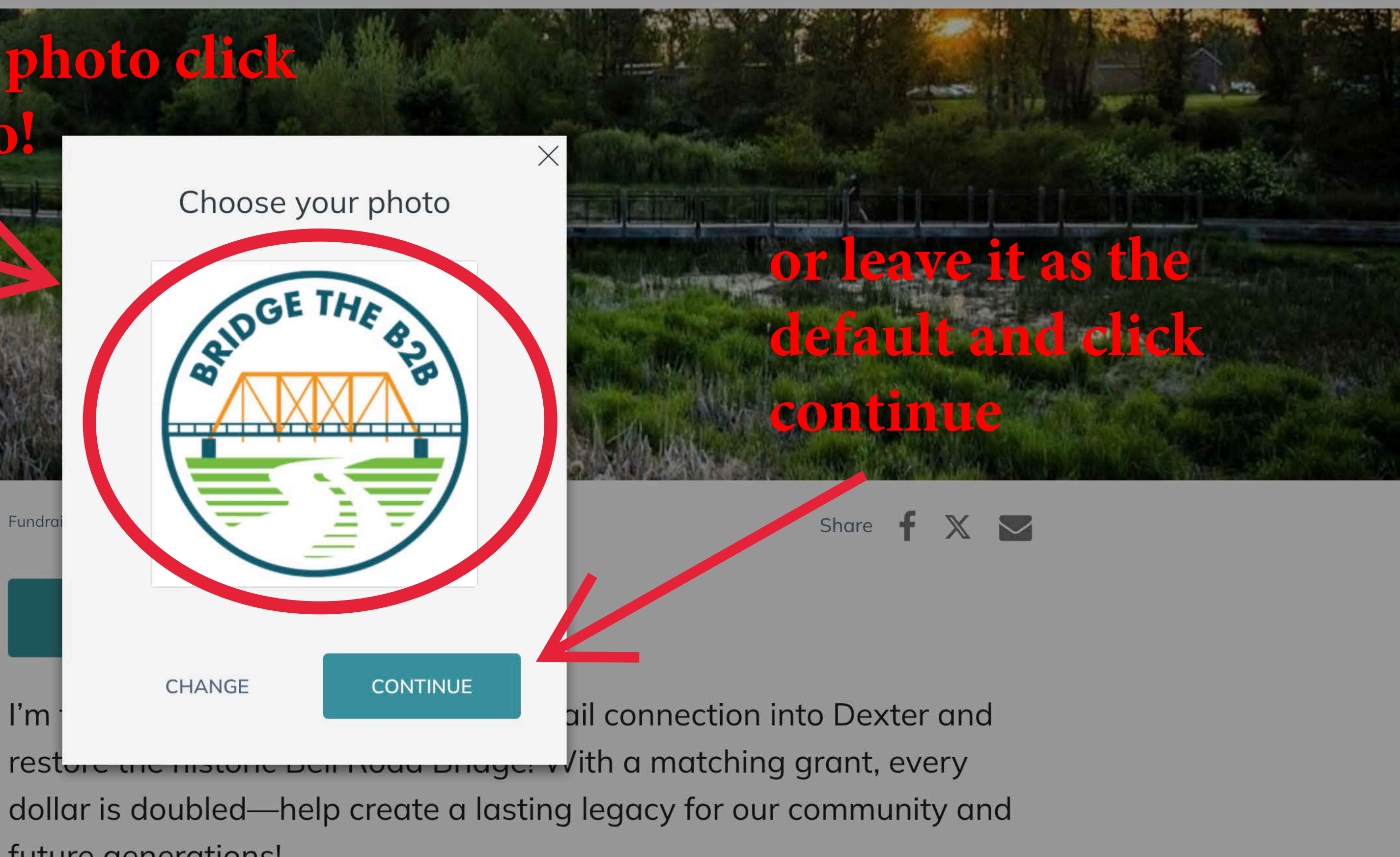

future generations!

### Campaign

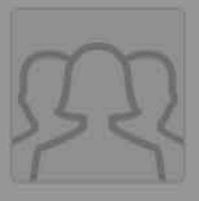

Bridge the B2B: Double Your Donation for Dexter's Trail Connection \$500/\$250,000

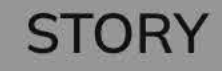

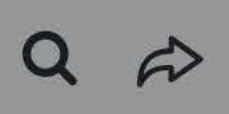

**UPDATES** <sup>o</sup>

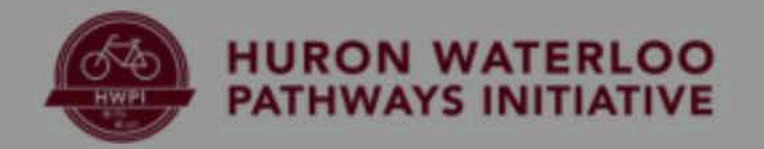

# If you select to opt for a custom fundraiser image you can choose to upload a photo or copy a photo from Facebook

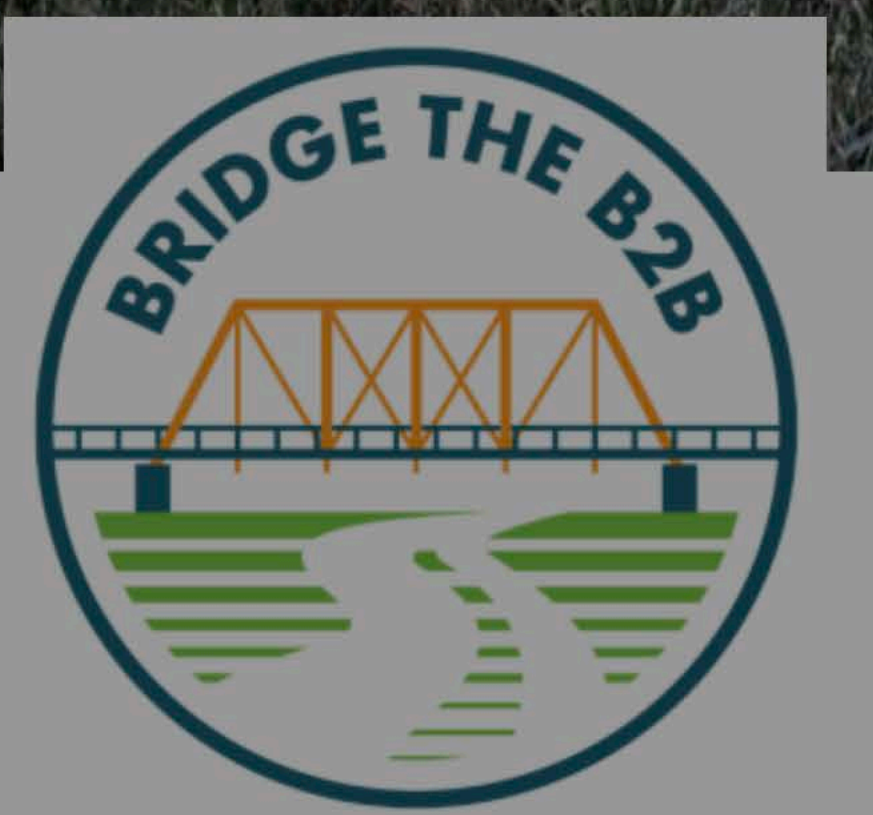

### Upload your photo

| Ind | From Device | Pro |
|-----|-------------|-----|
| D   | ONATE       |     |

I'm fundraising to complete the B2B Trail connection into Dexter and restore the historic Bell Road Bridge! With a matching grant, every dollar is doubled—help create a lasting legacy for our community and future generations!

### Campaign

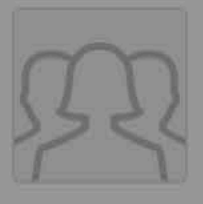

Bridge the B2B: Double Your Donation for Dexter's Trail Connection \$500 / \$250,000

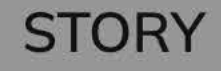

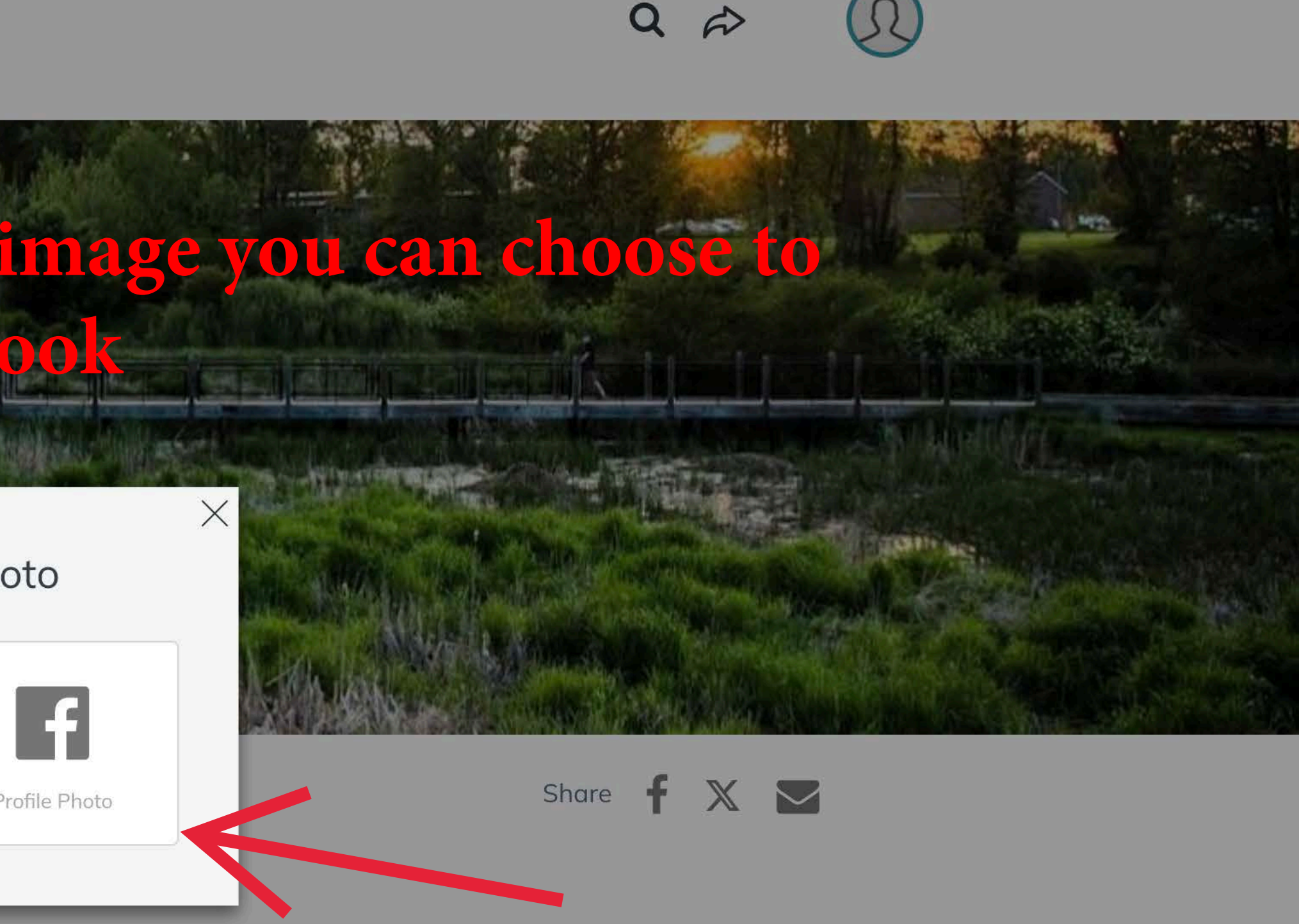

UPDATES 0

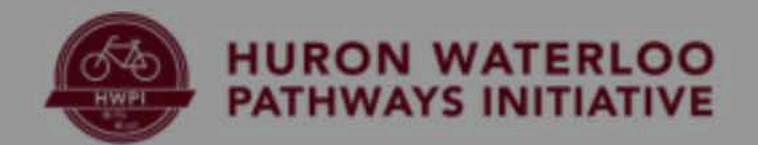

# screen

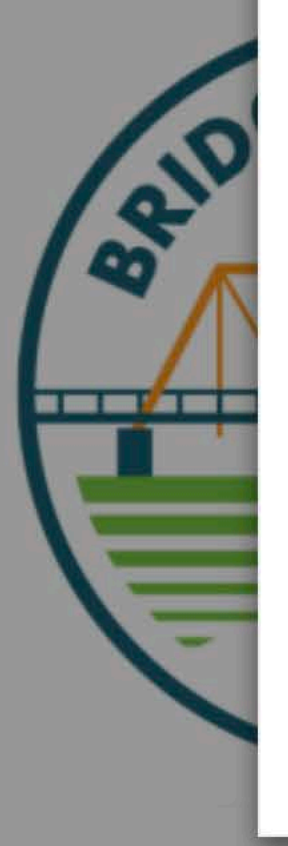

### Choose your photo

Upload Image

Search Library

1 Page Photo

This will appear on your personal fundraising page.

RECOMMENDED SIZE 300x300

FORMAT IPG, PNG, GIF **Click here** to find an image or just drag one onto the box

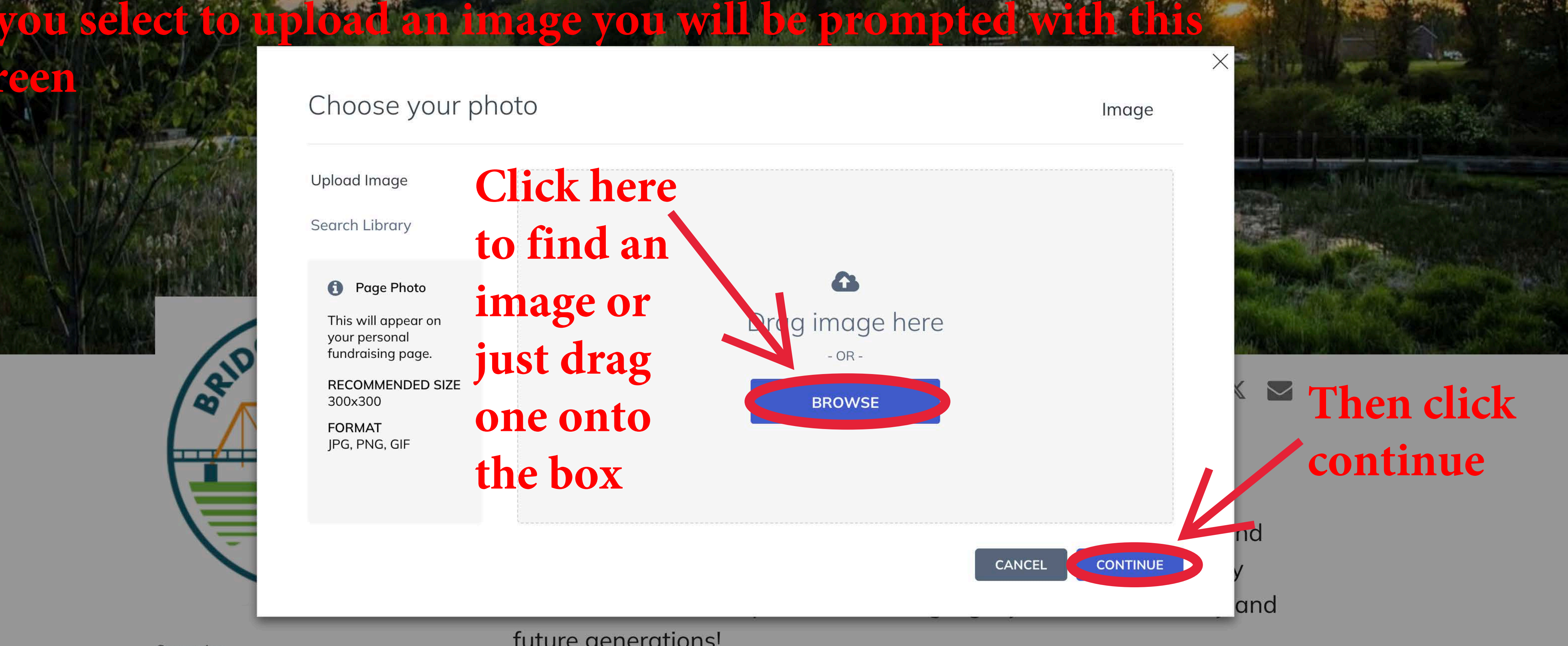

### future generations!

Campaign

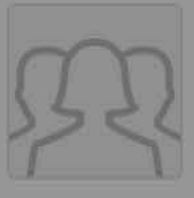

Bridge the B2B: Double Your Donation for Dexter's Trail Connection \$500/\$250,000

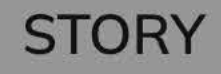

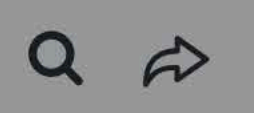

**UPDATES** <sup>o</sup>

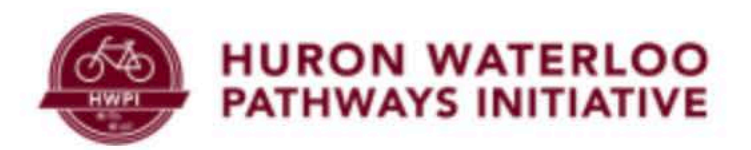

# So now that your page is set up it's time to learn how to manage it!

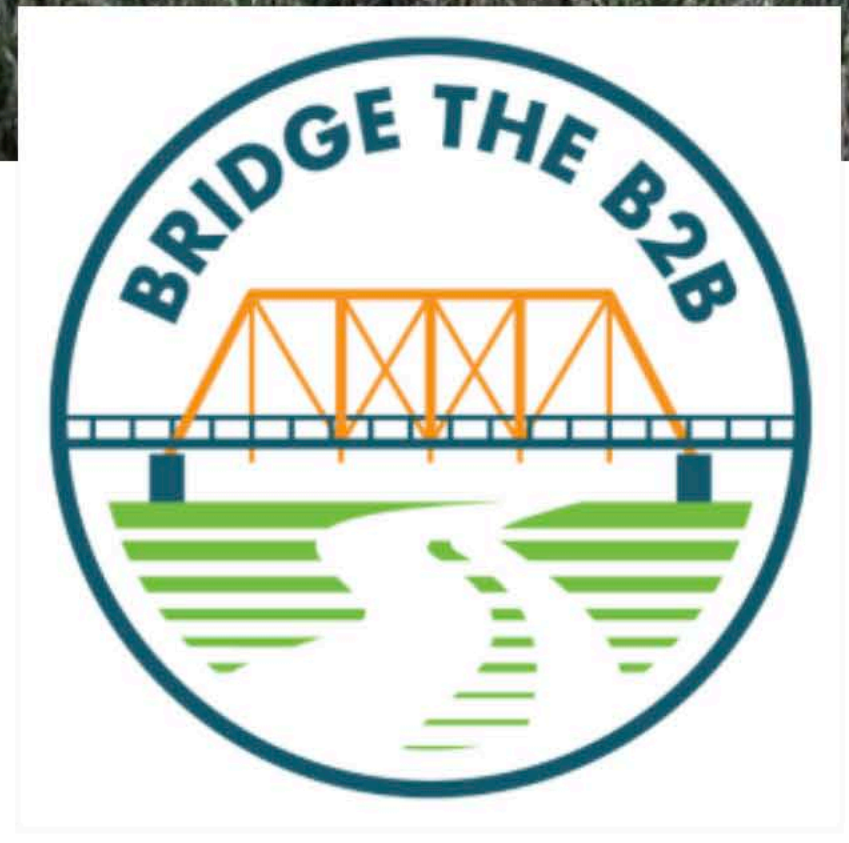

### Campaign

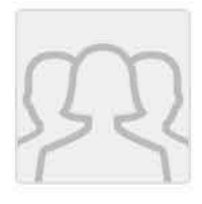

Bridge the B2B: Double Your Donation for Dexter's Trail Connection \$500 / \$250,000 Fundraiser

Alex Kreps

\$0 Raised

I'm fundraising to complete the B2B Trail connection into Dexter and restore the historic Bell Road Bridge! With a matching grant, every dollar is doubled—help create a lasting legacy for our community and future generations!

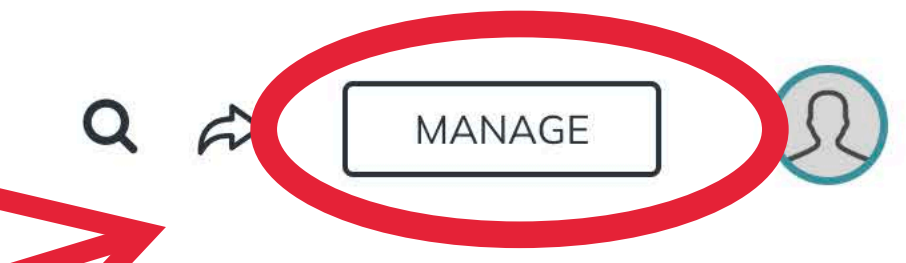

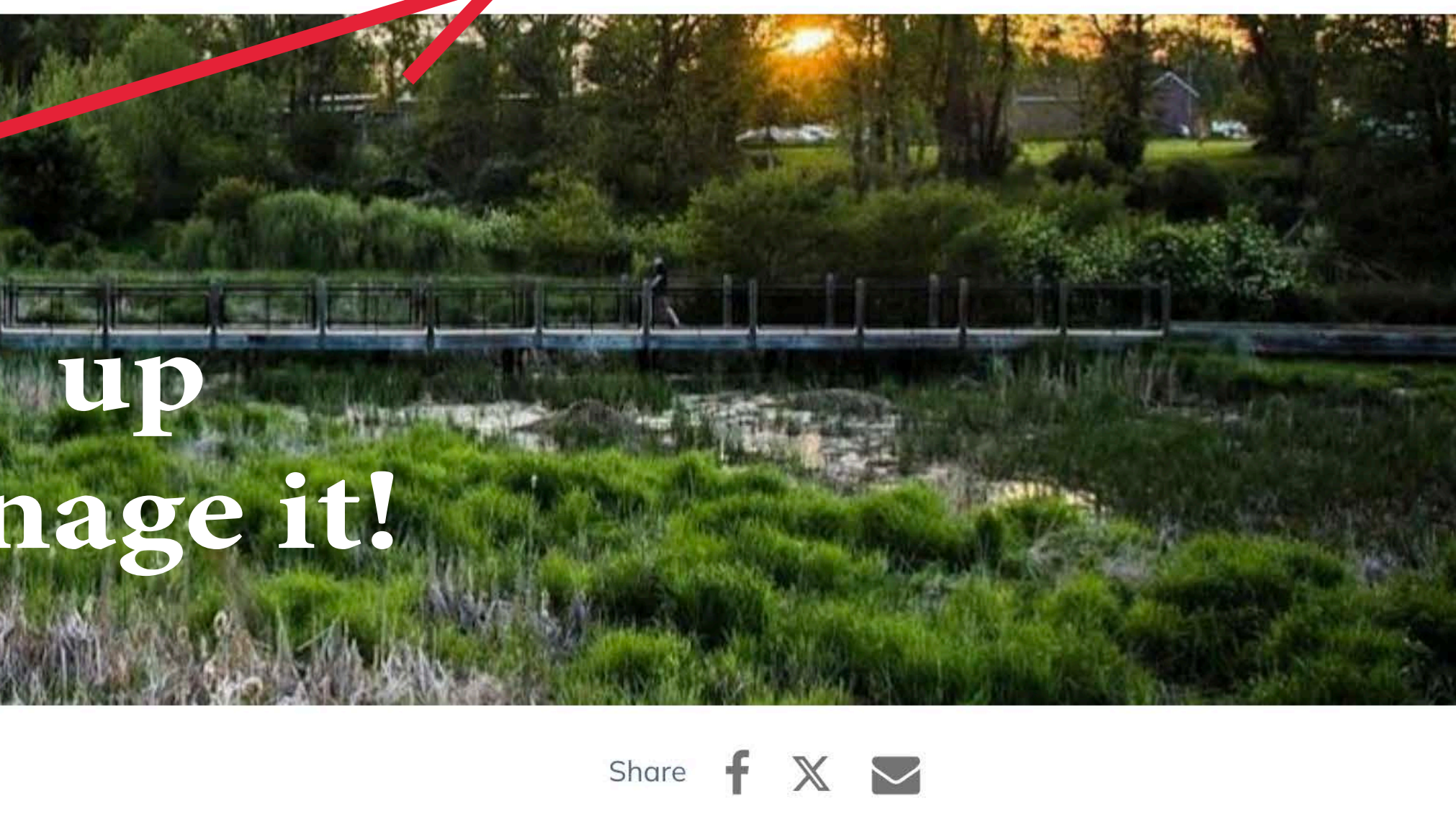

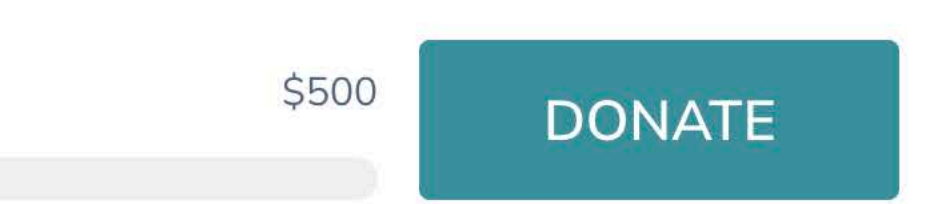

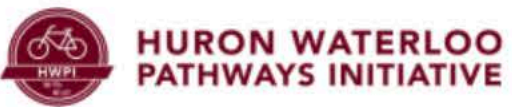

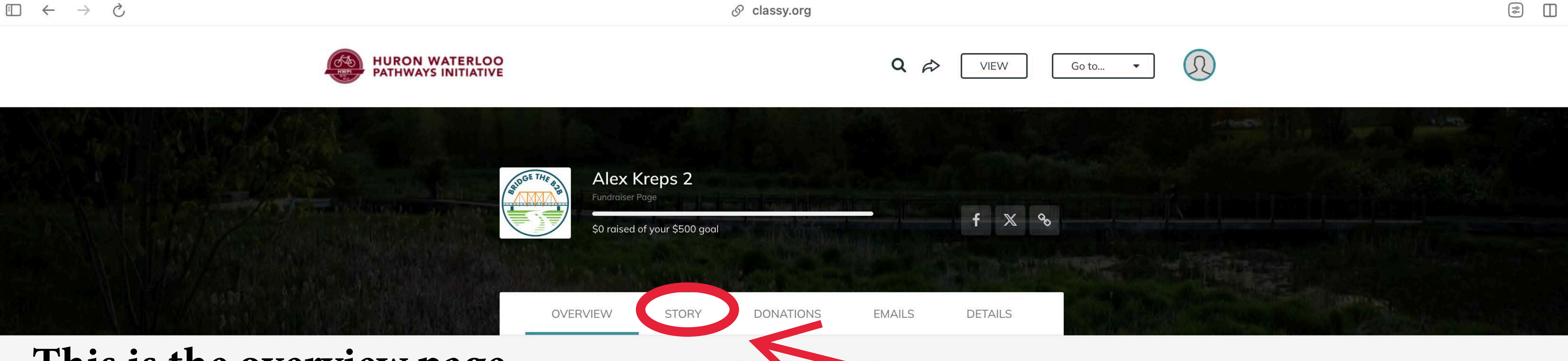

# This is the overview page This page has great suggestions for starting your new fundraising

campaign

vou do

Add your photo

Skip all the cards

People are more likely to donate if they see your sweet face.

Hey Alex! We sugg

Make sure to click through the suggestions to make your page the best it can be!

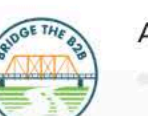

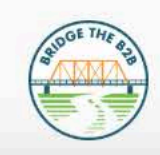

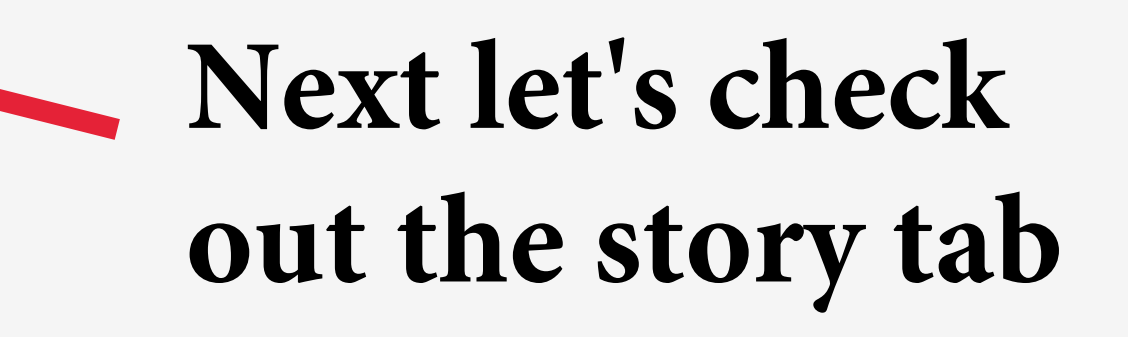

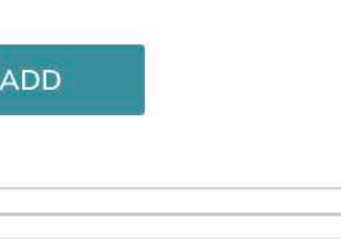

Alex Kreps' Team

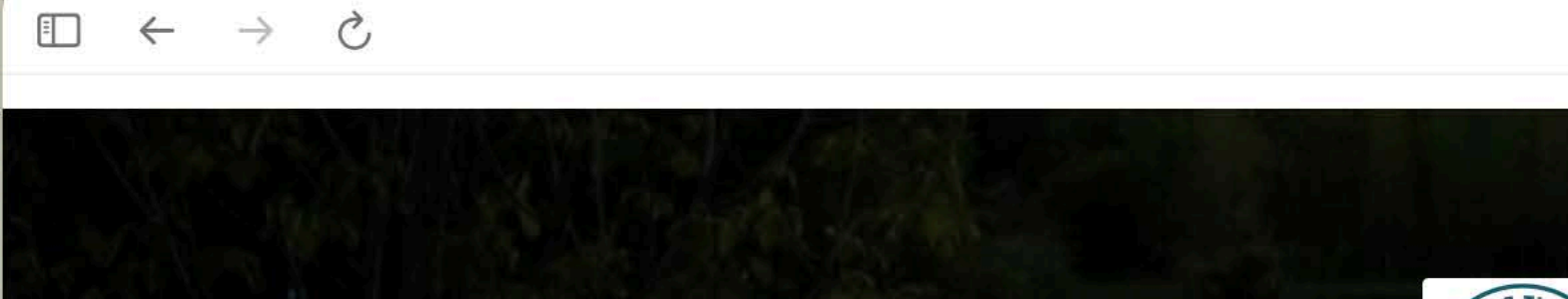

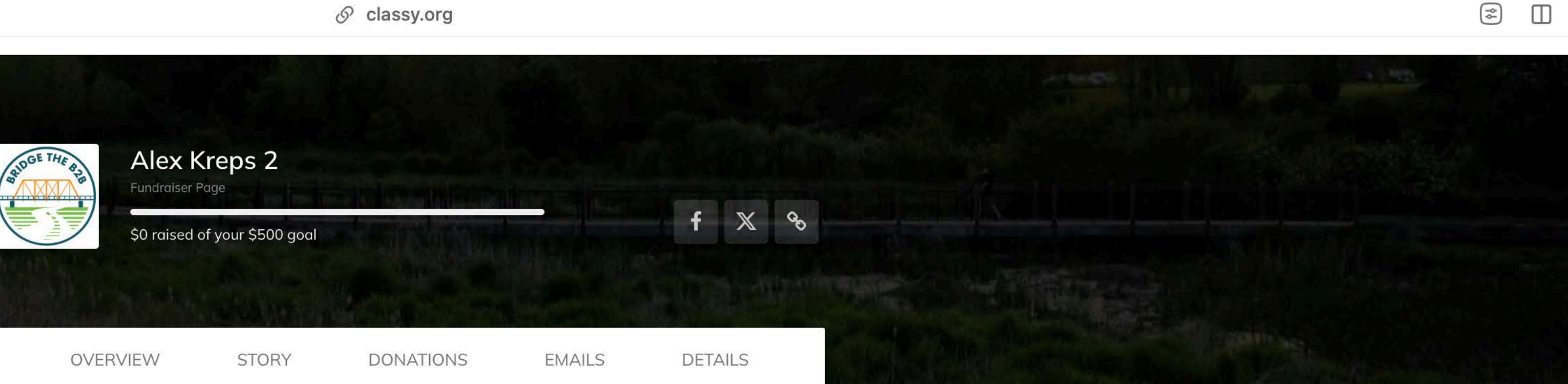

# This is the story page

On this page you can share your fundraising journey! Post pics and share your campaign story!

Personalize your story This is the default story behind our campaign, but you can make it your own. Add photos, video, and text to tell people why you are fundraising!

STORY

### Thanks for visiting my fundraising page!

Please help me support the Huron Waterloo Pathways Initiative and the Border to Border (B2B) Trail by making a donation through my page. Your contribution will help fund the completion of a vital 0.8-mile segment connecting Dexter-Chelsea Road to downtown Dexter. This project will expand safe, accessible pathways for families, friends, and our entire community while restoring the historic Bell Road Bridge for a scenic crossing over Mill Creek.

The process is fast, easy, and secure. Thank you so much for your generosity and support in making this vision a reality! Don't forget to share this page with friends and family who might also be interested in contributing!

### UPDATES

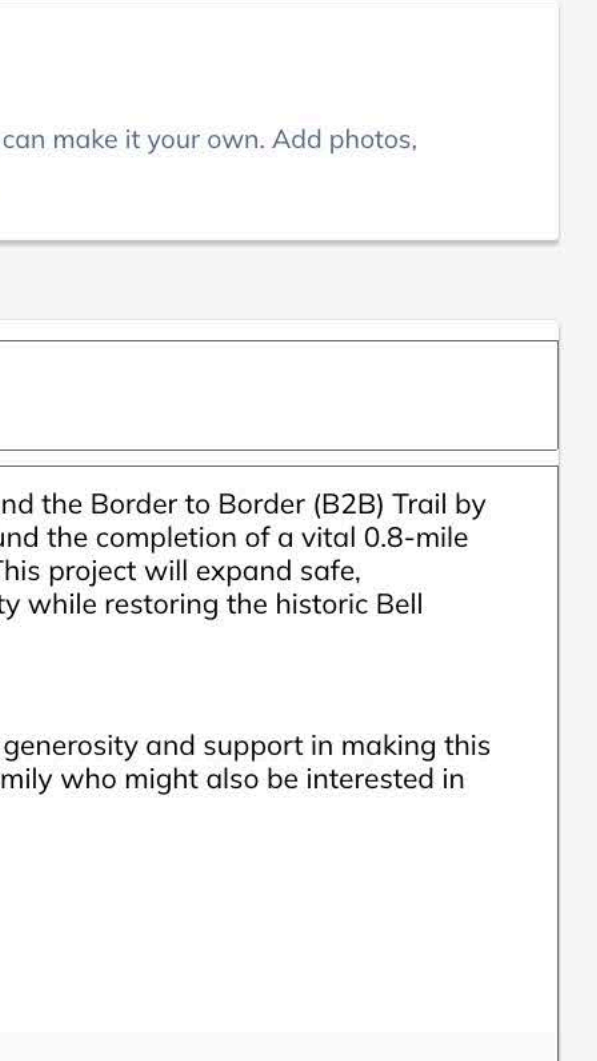

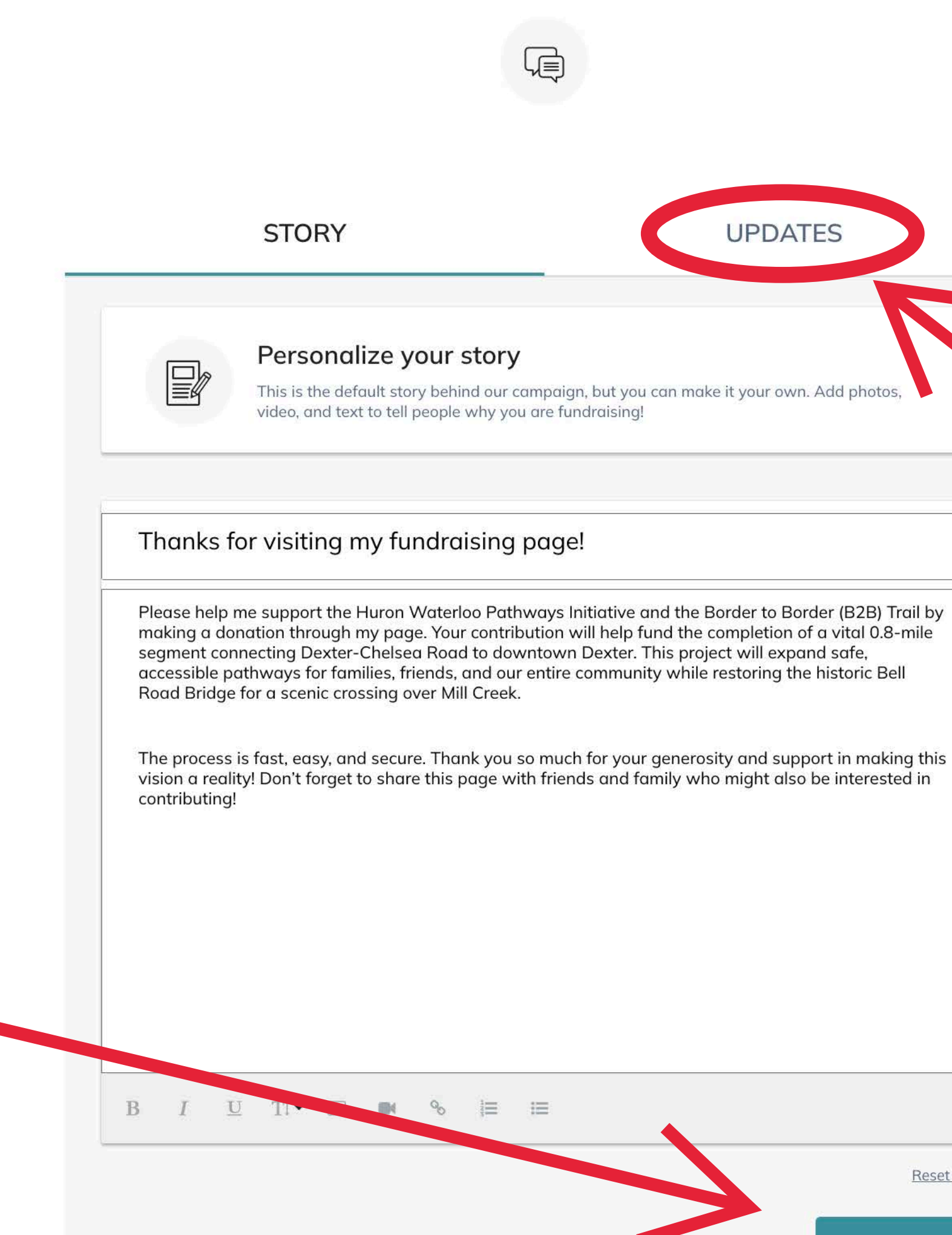

# Make edits but don't forget to hit save!

UPDATES Reset story

SAVE

# Next let's look at the updates tab

 $\square$ 

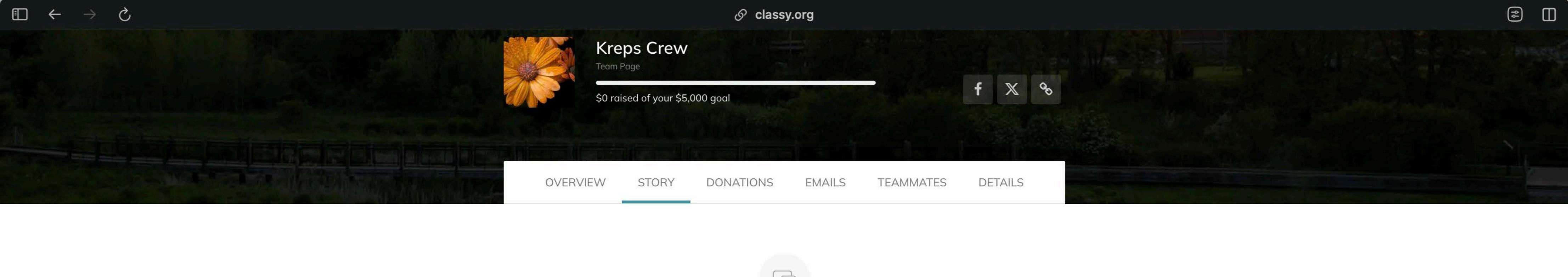

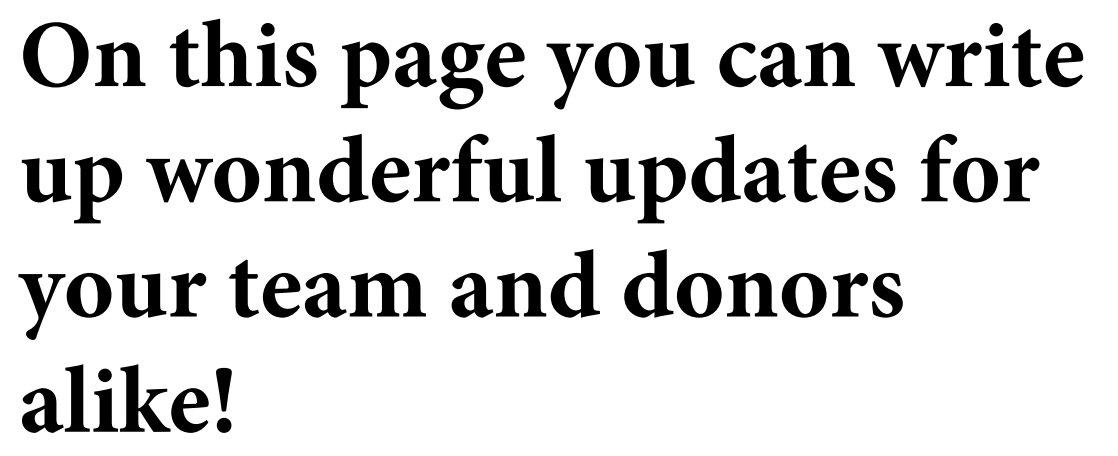

Jot down some updates

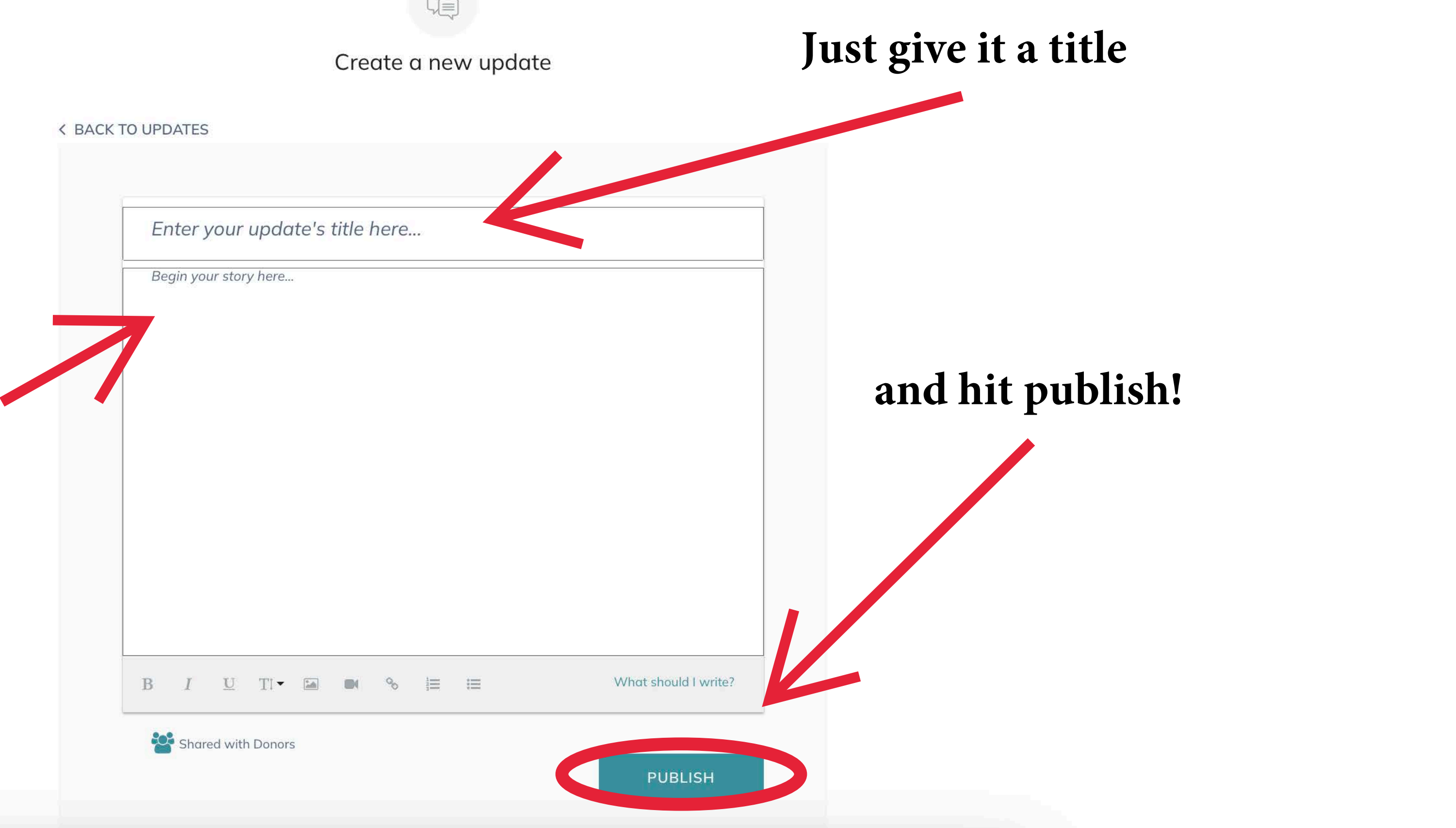

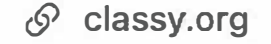

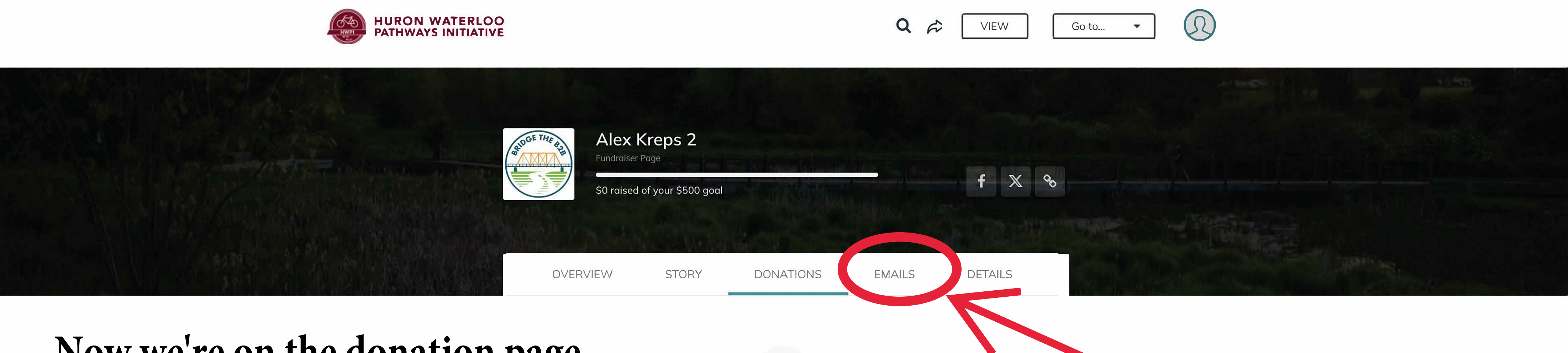

## Now we're on the donation page

C

 $\rightarrow$ 

 $\leftarrow$ 

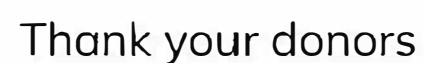

 $\langle \mathcal{D} \rangle$ 

You still need to get your first donation!

We recommend donating to your own page first to show your friends and family you're dedicated to raising funds.

# Here you will find information relating to your donors

# @yf 'Me\_ alva` fa fZVVS['efST

**\$** 

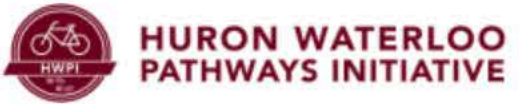

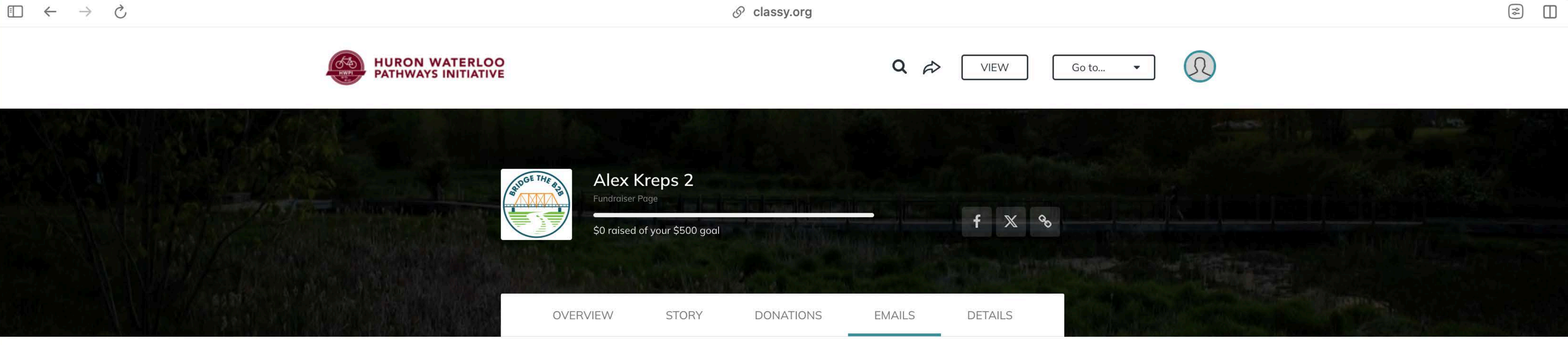

# This pages hosts email templates

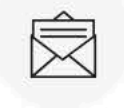

Copy a message to email

Emails from personal email accounts have proven to be the best source of donations.

Let's start by looking at the "Ask for donations" template

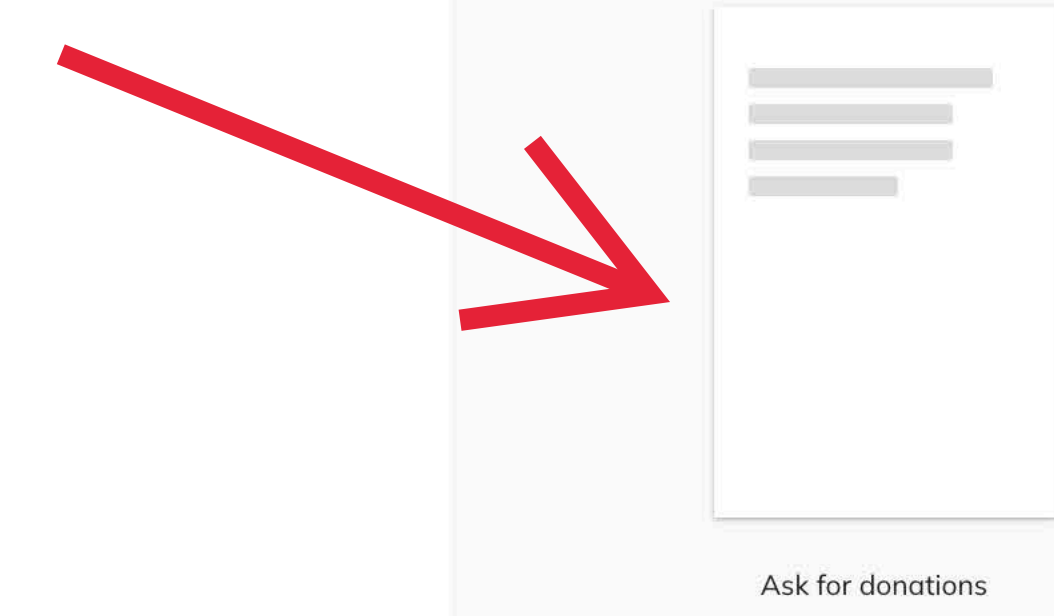

Thank your donors

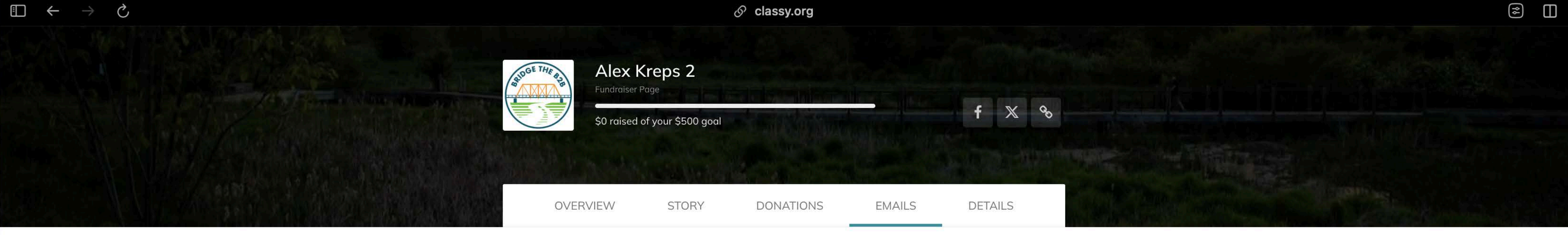

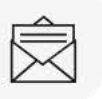

### Ask for donations

Email your closest friends and family to start, then send an email to everyone you know.

**<** BACK TO TEMPLATES

Family and Friends,

I'm excited to be part of a community effort to complete the Border to Border Trail connection into downtown Dexter! We're raising \$250,000 to finish a 0.8mile trail segment and install the restored Bell Road Bridge over Mill Creekcreating a safe, scenic gateway into town.

Thanks to a matching grant, every dollar donated will be doubled! I'm working toward my personal fundraising goal and would love your support.

This project will be a lasting resource for outdoor recreation, community connection, and historic preservation. Let's make it happen together!

Thank you for considering a donation!

Alex Donate to my page

What do I do here?

This is a useful template for reaching out to large amounts of people!

All you have to do is press "copy message" and paste it into an email!

COPY MESSAGE

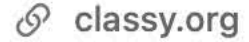

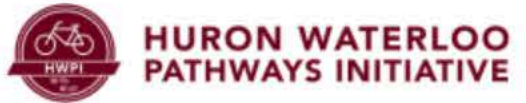

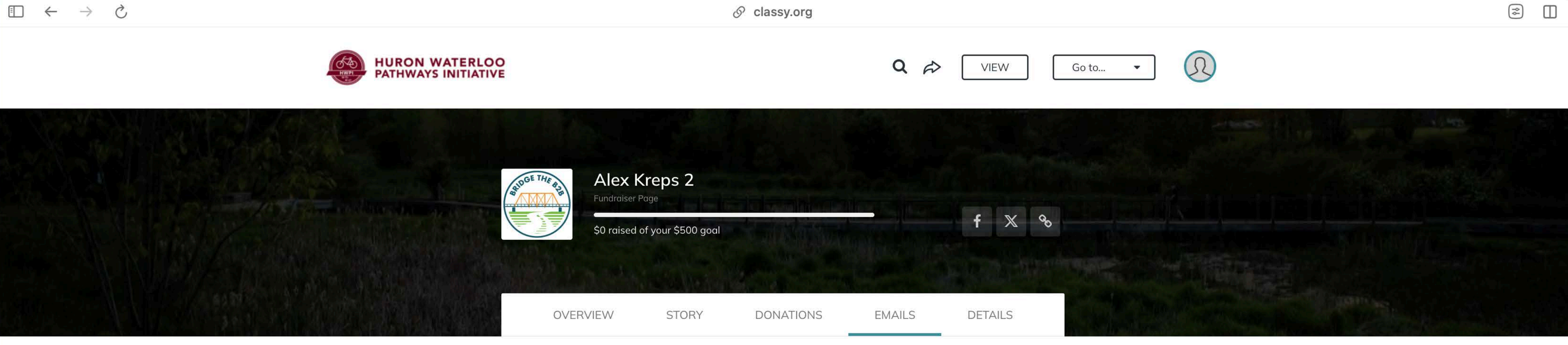

# This pages hosts email templates

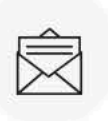

### Copy a message to email

Emails from personal email accounts have proven to be the best source of donations.

### Now we can check out the "Thank your donors" template!

Ask for donations

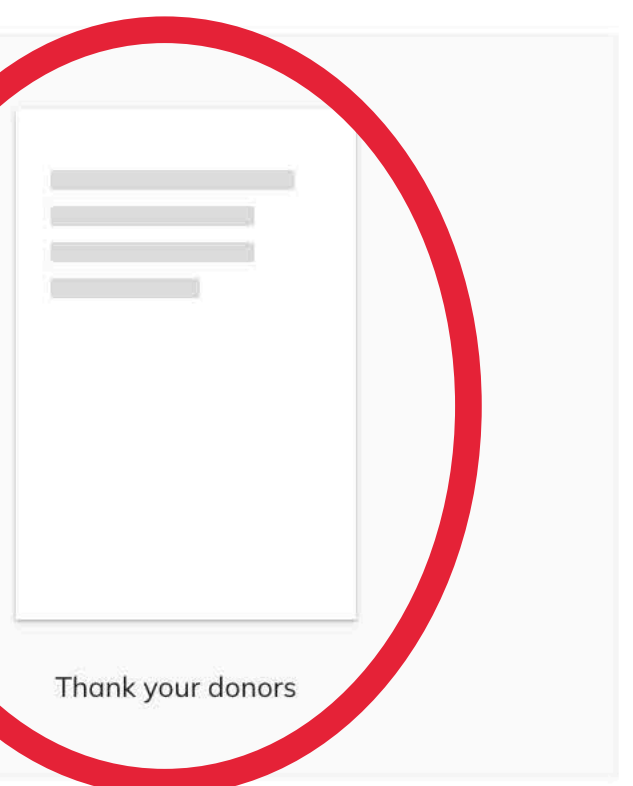

| BADGE THE BAB | Alex Kreps 2<br>Fundraiser Page | Test Innather |
|---------------|---------------------------------|---------------|
|               | \$0 raised of your \$500 goo    | al            |
| OVERV         | IEW STORY                       | DONATIONS     |

This page hosts a super useful thank you template and a special "view donors" button that allows you to easily see all your donors and their email or contact info

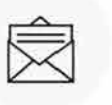

### Thank your donors

Thanking donors with an email goes a long way, but we also recommend you comment on their donation publicly.

**K** BACK TO TEMPLATES

### Thank you for your support!

I truly appreciate your donation to Huron Waterloo Pathways Initiative through my fundraising page for Bridge the B2B: Double Your Donation for Dexter's Trail Connection! Your generosity brings us one step closer to completing the 0.8mile trail segment and installing the restored Bell Road Bridge over Mill Creekcreating a safe, scenic gateway into downtown Dexter. Thanks to a matching grant, your donation will have double the impact! Feel free to check back on my fundraising progress as I work toward my goal. Together, we're building a lasting resource for outdoor recreation, community connection, and historic preservation.

Thank you again for being part of this effort!

Alex

View my page

What do I do here?

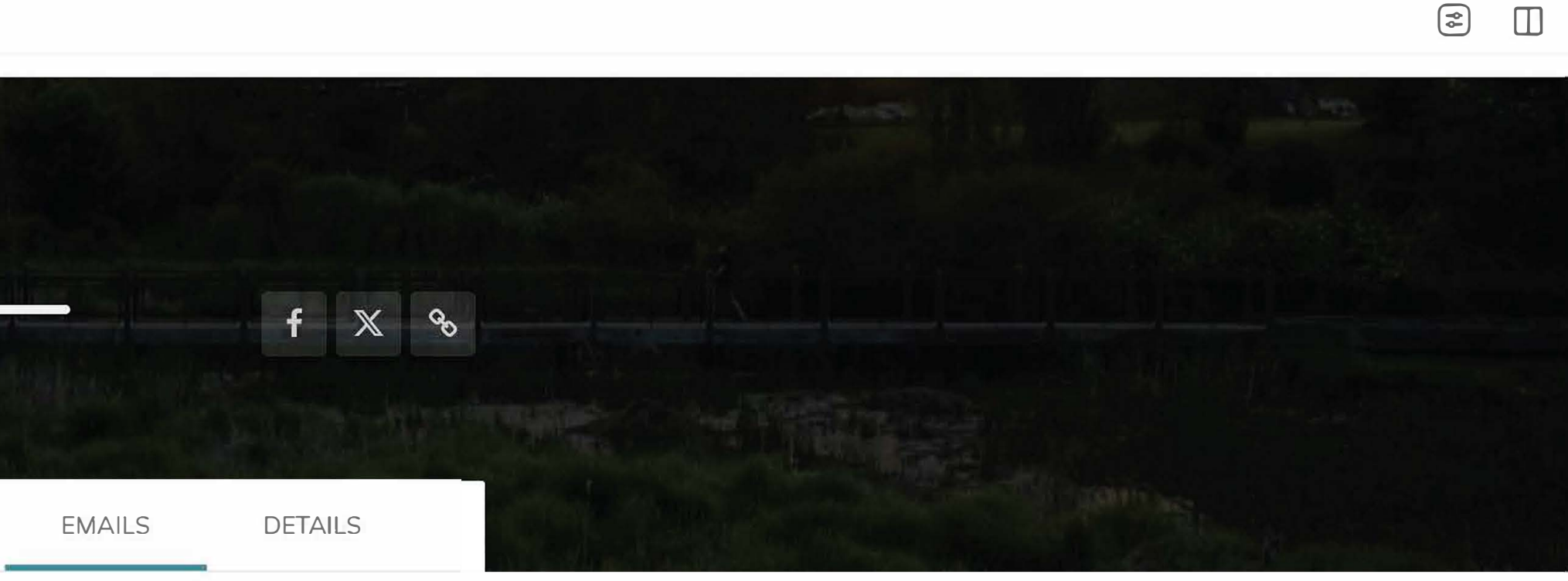

 $\square$ 

### You can also simply copy the message and paste it into an email as well

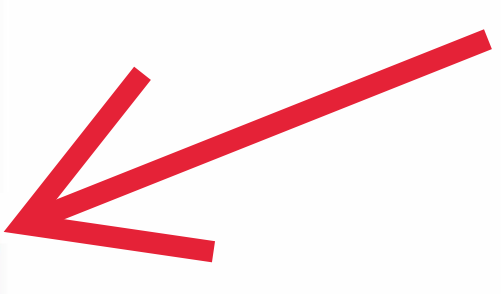

COPY MESSAGE

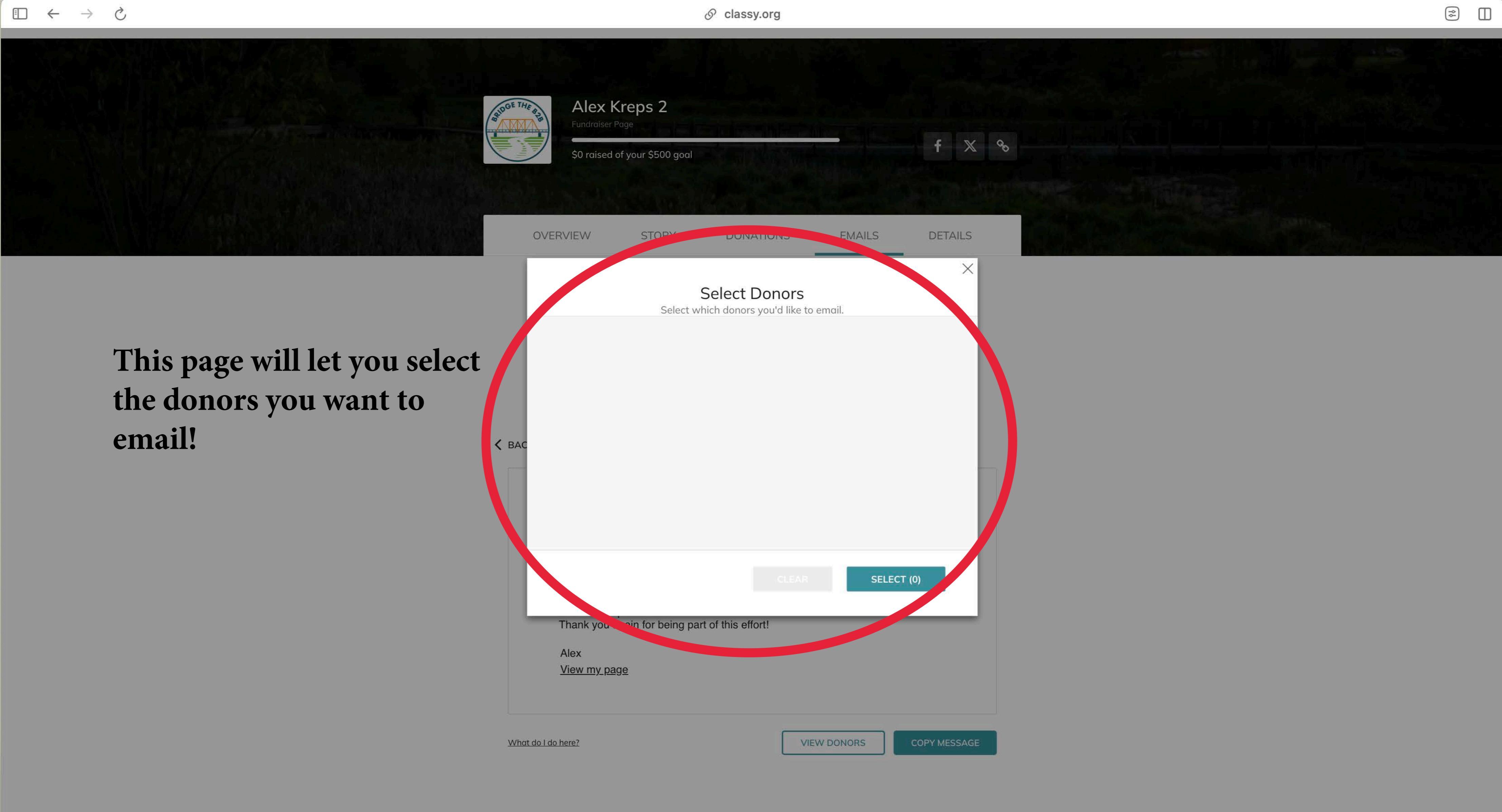

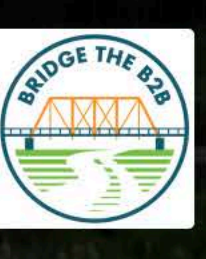

Alex Kreps 2 Fundraiser Page

\$0 raised of your \$500 goal

**OVERVIEW** 

STORY

### DONATIONS

# Finally let's check out the details page

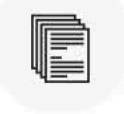

Edit your details

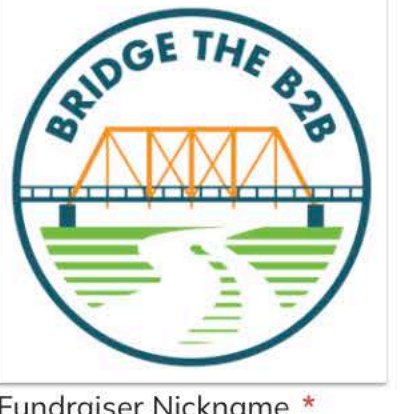

Your Picture

For best quality, use a 300 x 300 px image

UPLOAD

Fundraiser Nickname

Alex Kreps 2

Page Headline \*

I'm fundraising to complete the B2B Trail connection into Dexter and restore the historic Bell Road Bridge! With a matching grant, every dollar is doubled-help create a lasting legacy for our community and future generations!

Reset campaign headline

**Fundraising Goal** 

Currency cannot be changed once a donation to your page has been made.

USD 🔻 **\$** 500.00

Set your vanity URL https://give.classy.org/ExampleShortUr

|        |         | ¢\$ | $\square$ |
|--------|---------|-----|-----------|
|        |         |     |           |
|        |         |     |           |
|        | f X &   |     |           |
|        |         |     |           |
|        |         |     |           |
| EMAILS | DETAILS |     |           |

# On this page you can make changes to the details of you fundraiser

12/100

225/255

 $\rightarrow$  C

 $\leftarrow$ 

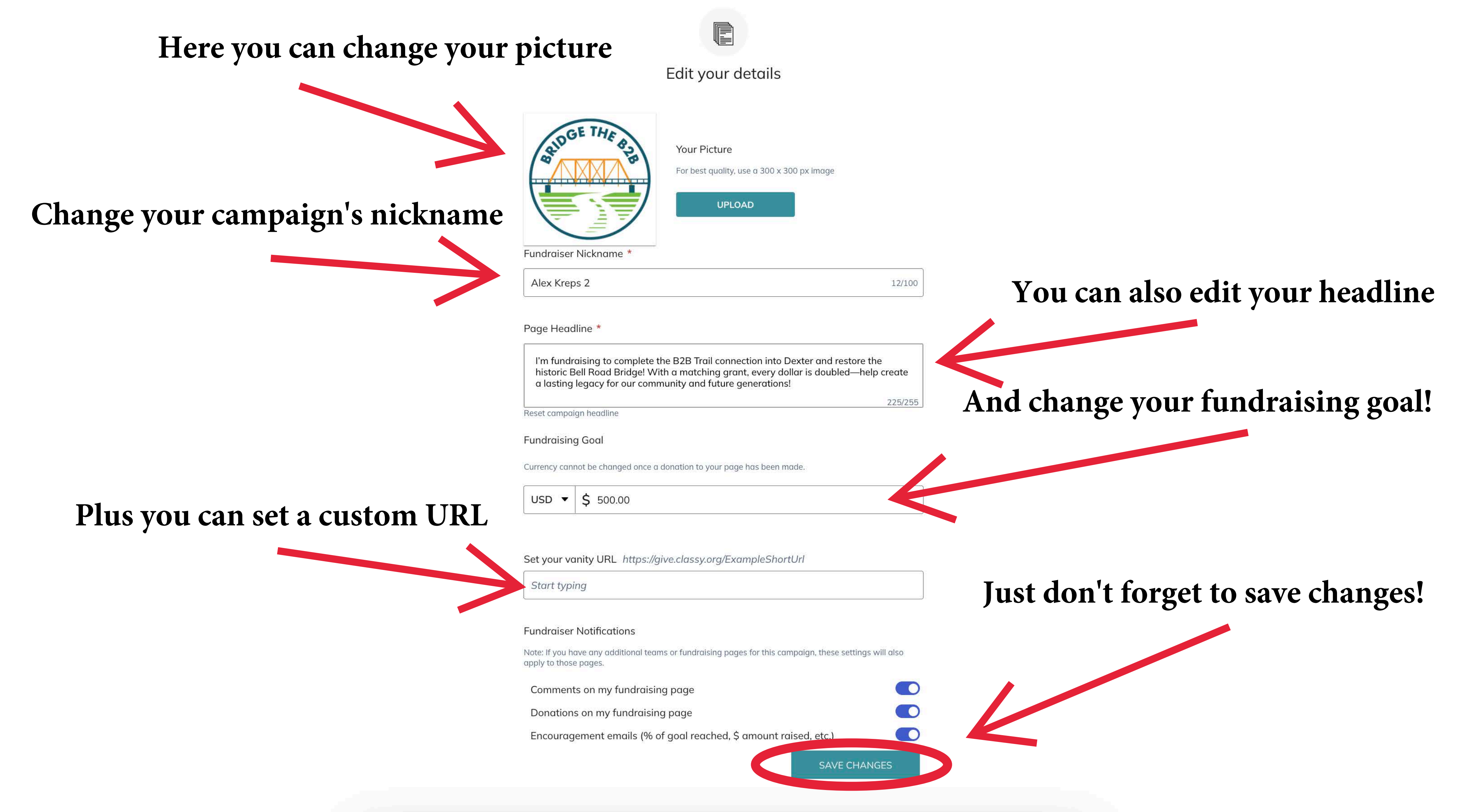

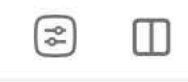

# FOR SUPPORT **OR FURTHER** ASSISTANCE **CONTACT:** KRISTIN@B2BTRAIL.ORG

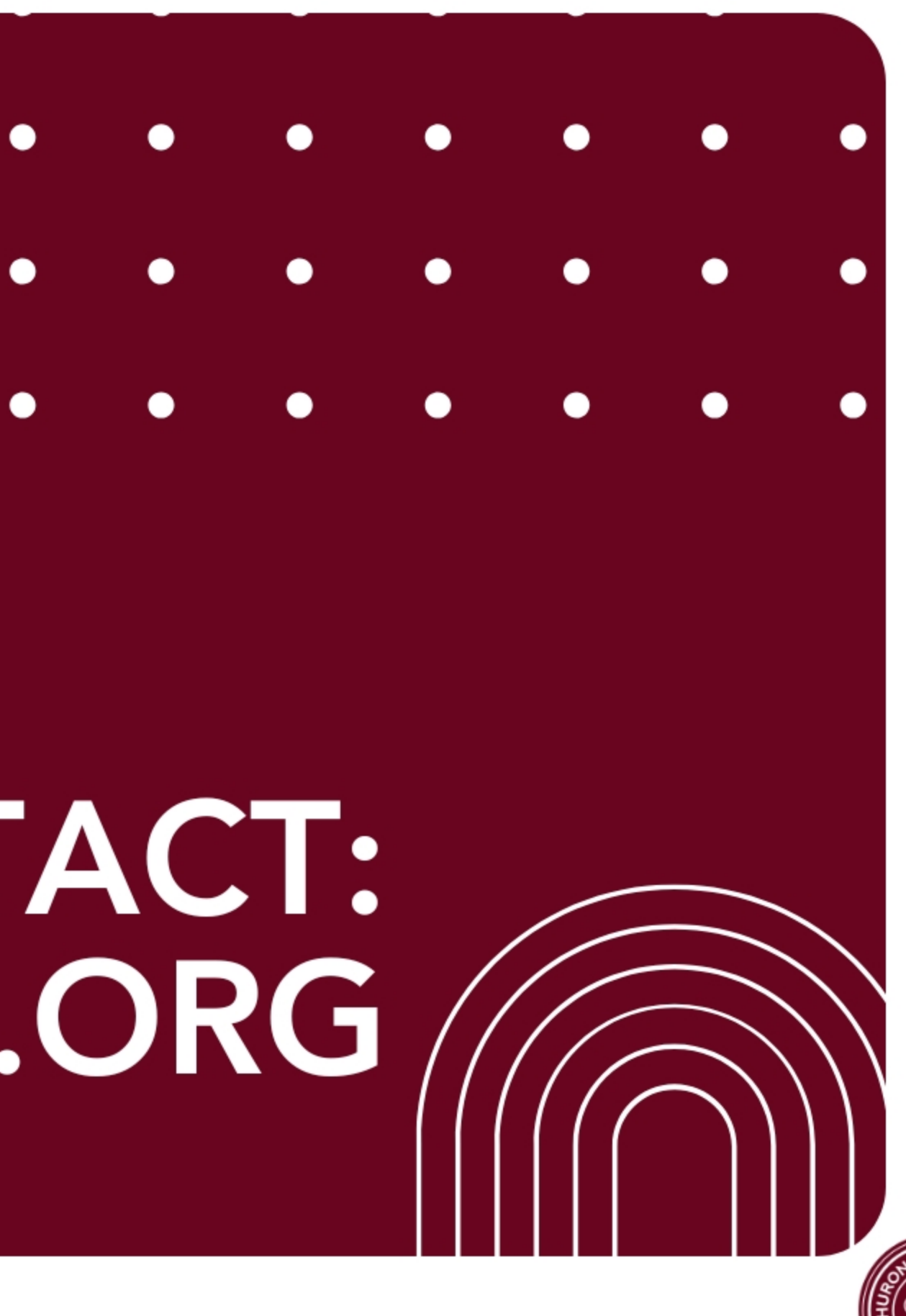

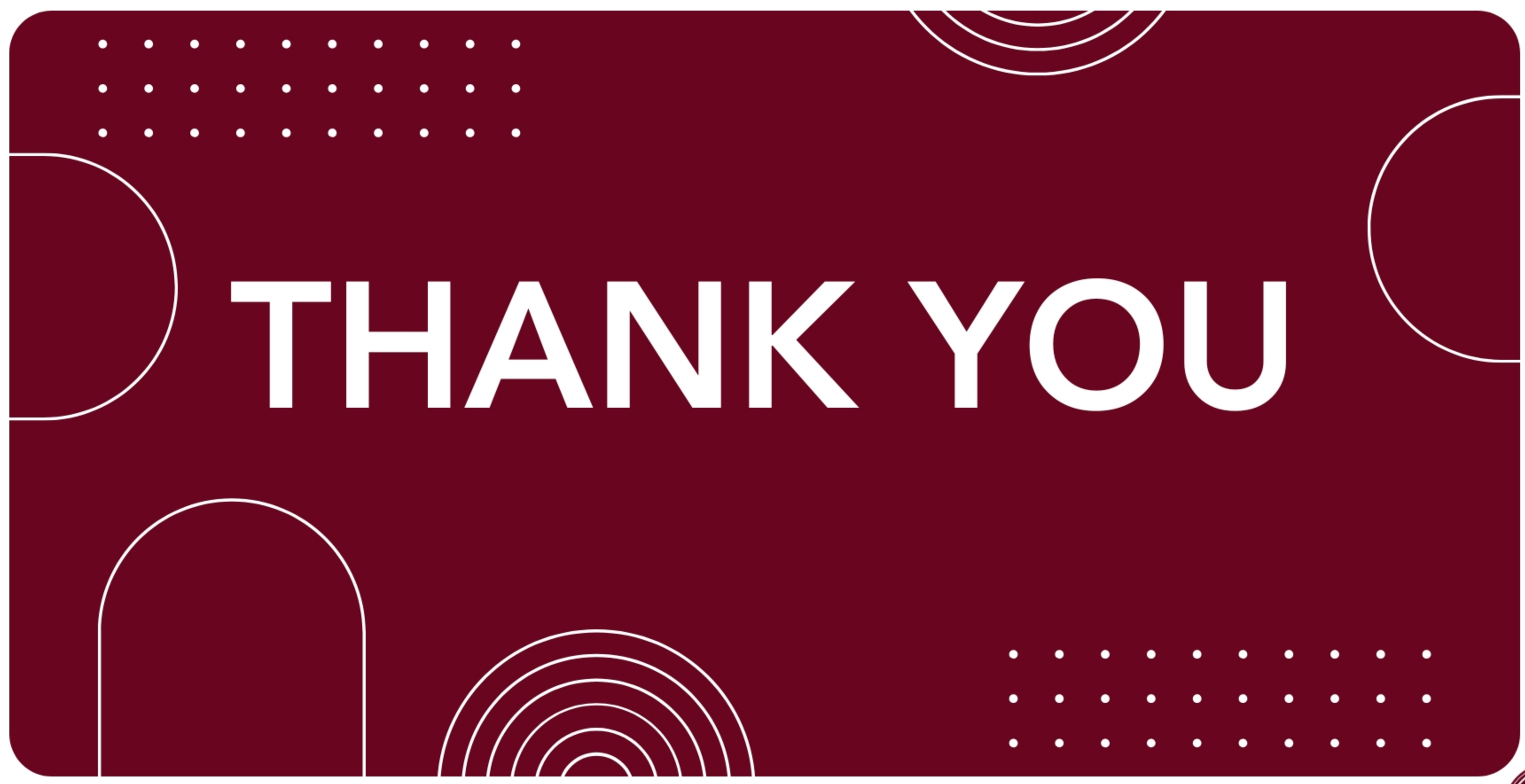

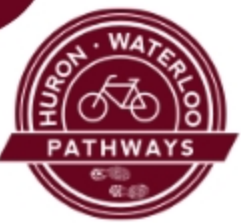